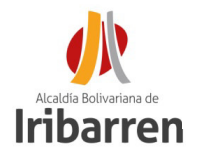

### PASOS A SEGUIR PARA REALIZAR TRAMITES ONLINE ANTE LA DIRECCIÓN DE PLANIFICACIÓN Y CONTROL URBANO (D.P.C.U.) DE LA ALCALDÍA DEL MUNICIPIO IRIBARREN

## PASO 1

Ingrese a la pagina de la Alcaldía del Municipio Iribarren: http:// www.alcaldiadeiribarren.com.ve

## PASO 2

Ingrese "Servicios" a continuación: "Tramites de DPCU"

#### Servicios

Trámites y Servicios

Trámites de DPCU

## PASO 3

Seleccione el tramite a realizar para acceder a la planilla

- •Certificaciones urbanísticas •Certificaciones urbanísticas para expendios de licores
- •Comprobantes de alineación
- •Constancias de adecuación a las variables urbanas fundamentales
- Registro de publicidad comercial
  Autorización para roturas de aceras y calzadas
- •Denuncias

•Recursos de Reconsideración •Entre otros.

Una vez seleccionado el tramite descargue la planilla, llene los datos a computadora o con letra legible, sin enmiendas.

## PASO 4

Escanee los recaudos y organice en formato de almacenamiento para documentos digitales (archivo pdf), cumpliendo con los siguientes requerimientos en lo que se refiere a la presentación de la solicitud online:

- 1. Los documentos deben estar organizados en el mismo orden que se enumeran en la planilla
- 2. Dependiendo del tramite debe armar un archivo solo con la documentación y otro con los planos y memorias requeridas
- 3. Todos los documentos deben tener un separador que le anteceda con la identificación del documento.
- 4. Todas las paginas deben estar debidamente foliadas en el cuadrante superior derecho, de forma vertical, con letra legible, sin tachaduras ni enmiendas. De la siguiente manera: (folio uno (01))

PASO 5

Consulte las Tasas Administrativas establecidas en la Ordenanza de Tasas y Certificaciones para cada tramite administrativo.

### PASO 6

Realice el pago del tramite vía transferencia bancaria a cuentas autorizadas a nombre de:

### Alcaldía del Municipio Iribarren Rif: G-200002077

BANESCO: 0134 0326 1632 6106 9295 BNC: 0191 0060 0821 6007 1461 100%BANCO: 0156 0035 7600 0055 0764 0156 0020 9801 0018 7459

> Envíe la planilla de pago al correo: solicitudesdpcuiribarren@gmail.com para enviarle la factura.

# PASO 7

Envíe su solicitud a los correos electrónicos: <u>solicitudesdpcuiribarren@gmail.com</u> <u>denunciadpcuiribarren@gmail.com</u> Para enviarle el numero de control emitido por el Sistema de Planificación Urbana (Siplaurb)

PASO 8

Consulte el estatus de su solicitud ingresando a la pagina: <u>http://</u> informatica.alcaldiadeiribarren.com.ve/dpcu web